# HOE VIND IK INFORMATIE OP DE ONDERWIJSKIEZER?

#### **STAP I** Ga naar www.onderwijskiezer.be

151 -

DEEL 2 .

**Ouderbijeenkomsten - BIJLAGES** 

1

Pa

09

| <ul> <li>Solution</li> <li>C</li> <li>C</li> <lic< li=""> <li>C</li> <li>C</li> <li>C</li> <li>C</li></lic<></ul> | 2/index.php                                                                         | Martin Contractor States of the State  |                                                                               |                                                | <b>1</b> |
|----------------------------------------------------------------------------------------------------|-------------------------------------------------------------------------------------|----------------------------------------|-------------------------------------------------------------------------------|------------------------------------------------|----------|
|                                                                                                    | Onderwijskiezer)<br>Voer jas geroodel floer jas de taa                              | basisonderwijs secundair onderwijs h   | oger onderwijs volw. onderwijs                                                | beroepen                                       |          |
| f                                                                                                    | Welkom op<br>onderwijskiezer                                                        |                                        | Ik zoek                                                                       |                                                |          |
|                                                                                                    | Je bent op zoek naar een studierichting.                                            | Een vraag<br>stel ze ons               | de scholenzoeker per gemeente                                                 | de T-Like-basic                                |          |
|                                                                                                    | Een richting die goed bij je past en die je                                         |                                        | de scholenzoeker BaO                                                          | de I-Like-junior                               |          |
|                                                                                                    | alle kansen geett voor jouw toekomst.<br>Onderwijskiezer helpt je in die zoektocht. |                                        | de scholenzoeker BuBaD                                                        | de I-Prefer                                    |          |
|                                                                                                    | Onderwijskiezer is bedoeld voor                                                     | OK-Blog                                | de scholenzoeker SO                                                           | de I-Study-basic                               |          |
|                                                                                                    | ers, kortom voor iedereen die op zoek                                               | We zijn op zoek naar jouw verhaal!     | de scholenzoeker BuSO                                                         | de I-Study-junior                              |          |
|                                                                                                    | is naar objectieve, onafhankelijke en<br>kwaliteitevolle informatie over het cehele | a start line.                          | de instellingen HÖ                                                            | de 1-Study                                     |          |
|                                                                                                    | onderwijslandschap.                                                                 | Google" Aangepattaseken                | beroepenzoeker via interesse                                                  |                                                |          |
|                                                                                                    | Onderwijskiezer                                                                     |                                        | een infomoment                                                                |                                                |          |
|                                                                                                    | Voor jou gemaakt door je CLat                                                       |                                        | een CLB                                                                       |                                                |          |
|                                                                                                    | In de kijker                                                                        |                                        |                                                                               |                                                |          |
|                                                                                                    | Cijfers studierend                                                                  | lement HO                              | Geen diploma SO Wat nu?                                                       |                                                |          |
|                                                                                                    | Vlaanderen<br>In samenwerking me<br>Vorming publiceert                              | t het Ministerie van Onderwijs en      | Heb je om een of andere reden geen<br>dit nog realiseren, dan kan dit. Bekijk | diploma behaald en wil je<br>.de mogelijkheden |          |
|                                                                                                    | Online test                                                                         | ×.                                     |                                                                               |                                                |          |
|                                                                                                    | Onderwijskiezer beva                                                                | at vijf online-tests. Dit zijn proeven | Materialenhox                                                                 |                                                |          |
|                                                                                                    | voor het meten van j                                                                | e belangstelling of van je             |                                                                               |                                                |          |

W

X

Onderwijskiezer bundelt hier informatieve events voor keuzebegeleiders.

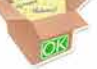

onderwijsloopbaanbegeleiding?

#### Centra voor leerlingenbegeleiding

bij het centrum voor leerlingenbegeleiding kan je terecht voor

► ♥ ♥ ♥ ♥ 13:38 5/03/2015

#### **STAP 2** Klik op "secundair onderwijs"

visitiezer he/v2/secundari/index.php

Pa

0

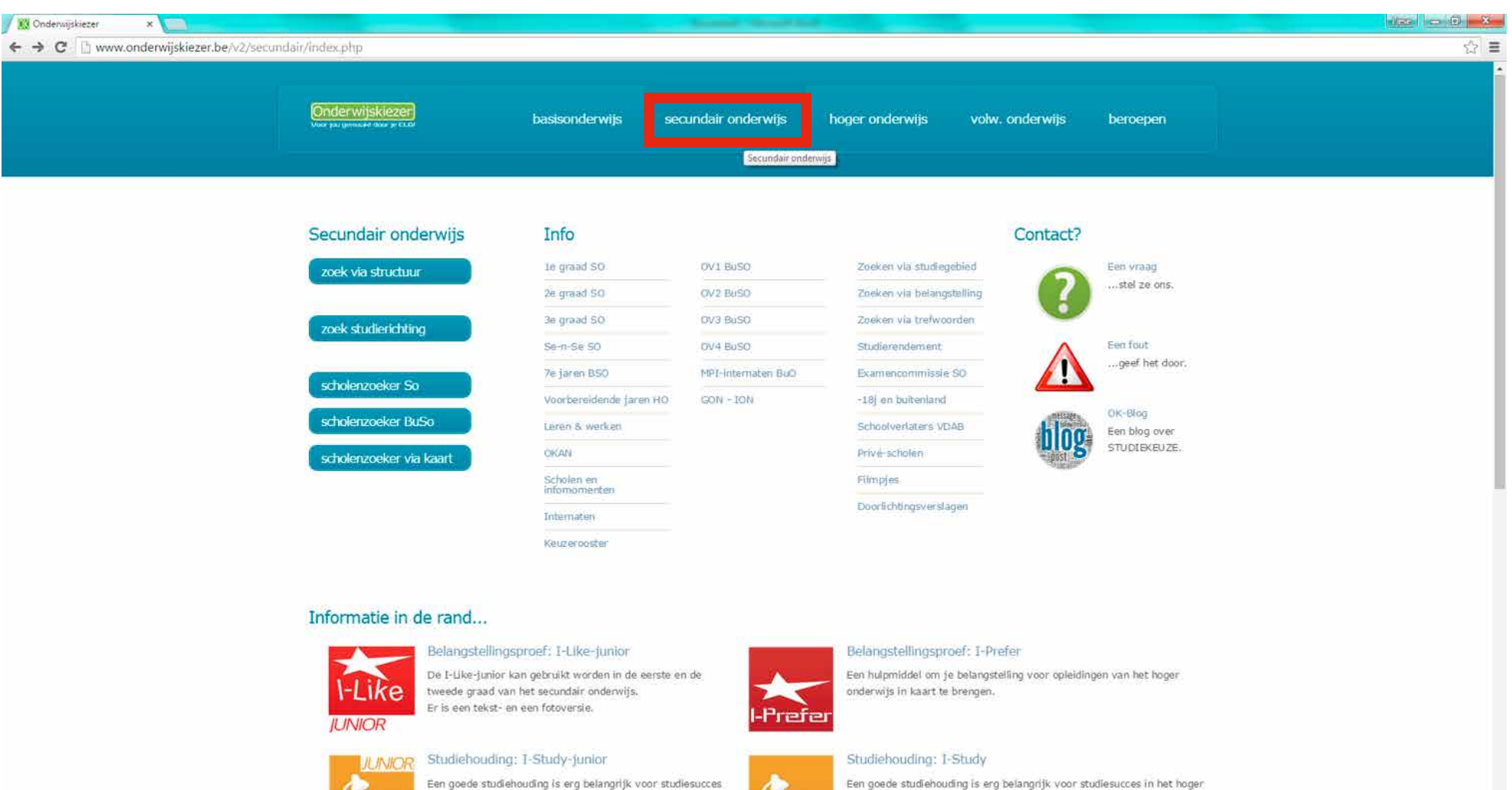

in het secundair onderwijs. I-Study-junior is een W 

P

 $\sim$ L-Shortu

Een goede studiehouding is erg belangrijk voor studiesucces in het hoger onderwijs. I-Study is een zelfevaluatie...

13:43 5/03/2015

~ 🖻 😫 🐿 🐠

#### **STAP 3** Klik op "OV3 BUSO"

| Www.onderwijskiezer.be/v2/secu | naam/index.prip.        |                                         |                                   |                                                |                 |                               |  |
|--------------------------------|-------------------------|-----------------------------------------|-----------------------------------|------------------------------------------------|-----------------|-------------------------------|--|
|                                | Cinderwijskiezer        | basisonderwijs                          | secundair onderwijs               | hoger onderwijs                                | volw. onderwijs | beroepen                      |  |
|                                | Secundair onderwijs     | Info                                    |                                   |                                                | Contact?        |                               |  |
|                                | zoek via structuur      | 1e graad SO<br>2e graad SO              | OV1 BuS0                          | Zoeken via studiegebi<br>Zoeken via belangstel | ed<br>ling      | Een vraag<br>stel ze ons.     |  |
|                                | zoek studierichting     | 3e graad 50<br>Sein-Se SO               | OV3 BuSO                          | Zoeken via trefwoorde<br>Studierendement       | en 🚺            | Een fout                      |  |
|                                | scholenzoeker So        | 7e jaren BSO<br>Voorbereidende jaren HO | MPI-Internaten BuO<br>O GON - ION | Examencommissie S0<br>-18j en buitenland       |                 | OK-Blog                       |  |
|                                | scholenzoeker via kaart | Leren & werken<br>OKAN                  |                                   | Schoolvertaters VDAB<br>Privé-scholen          | blog            | Een blog over<br>STUDIEKEUZE. |  |
|                                |                         | Internaten                              |                                   | Doorlichtingsverslager                         | 1               |                               |  |
|                                |                         | Keuzerooster                            |                                   |                                                |                 |                               |  |
|                                | Informatie in de rand   |                                         |                                   |                                                |                 |                               |  |

l-Prefer

-Struch

De I-Like-junior kan gebruikt worden in de eerste en de

Een goede studiehouding is erg belangrijk voor studiesucces

In het secundair onderwijs. I-Study-junior is een

tweede graad van het secundair onderwijs. Er is een tekst- en een fotoversie.

Studiehouding: I-Study-junior

zelfevaluatie...

X P

I-Like

JUNIOR

JUNIOR

Een hulpmiddel om je belangstelling voor opleidingen van het hoger

Een goede studiehouding is erg belangrijk voor studiesucces in het hoger

onderwijs in kaart te brengen.

Studiehouding: I-Study

onderwijs. I-Study is een zelfevaluatie...

Bijlage OB-15

⊗

HOE VIND IK INFORMATIE

**OP DE ONDERWIJSKIEZER** 

## **STAP 4** Klik op "opleidingen"

| C 🗋 www.onderwijskie | zer.be/v2/secundair/sec_buso_ov3.php |                                                           |  |
|----------------------|--------------------------------------|-----------------------------------------------------------|--|
|                      | SO                                   | BUSO: Opleidingsvorm 3 (OV3)                              |  |
|                      | Startpagina SO                       | DV3 DV3 modulair Toelatingsvoorwaar n Opleidingen Sinclen |  |
|                      | Structuur SO                         |                                                           |  |
|                      | 1e graad SO                          | Alle opteidingen OV 3                                     |  |
|                      | 2e graad SO                          |                                                           |  |
|                      | 3e graad 50                          |                                                           |  |
|                      | Se+n+Se SO                           |                                                           |  |
|                      | 7e jaren BSO                         |                                                           |  |
|                      | Voorbereidende Jaren HO              |                                                           |  |
|                      | Scholenzoeker SO                     |                                                           |  |
|                      | Scholen en<br>infornomenten          |                                                           |  |
|                      | Keuzerooster                         |                                                           |  |
|                      | OV1 BuSO                             |                                                           |  |
|                      | OV2 BUSO                             |                                                           |  |
|                      | OV3 BuSO                             |                                                           |  |
|                      | OV4 BuSO                             |                                                           |  |
|                      | Scholanzoeker BuSO                   |                                                           |  |
|                      | MPI internaten BuO                   |                                                           |  |
|                      | GON - ION                            |                                                           |  |
|                      | Leren & werken                       |                                                           |  |
|                      | OKAN                                 |                                                           |  |
|                      | Zoeken via attabet                   |                                                           |  |
|                      | Zoeken via studiegebied              |                                                           |  |
|                      | Zoeken via belangsteiling            |                                                           |  |
|                      | Zöeken via trefwoorden               |                                                           |  |
|                      | Studierendement                      |                                                           |  |
|                      | Examencommissie SO                   |                                                           |  |

154 - DEEL 2 - Ouderbijeenkomsten - BIJLAGES

## **STAP 5** Klik op "alle opleidingen OV3"

155 - DEEL 2 - Ouderbijeenkomsten - BIJLAGES

| - 🤿 C 🗋 www.onderwijskiezer. | .be/v2/secundair/sec_buso_ov3.php |                                                             |   |
|------------------------------|-----------------------------------|-------------------------------------------------------------|---|
|                              | 50                                | BUSO: Onleidingsvorm 3 (OV3)                                |   |
|                              | .50                               | boso. opieldingsvorm 5 (0v5)                                |   |
|                              | Startpagina SO                    | OV3 OV3 modulair. Toelatingsvoorwaarden Opleidingen Scholen |   |
|                              | Structuur SO                      | Alle opteidingen OV 3                                       |   |
|                              | le graad SO                       |                                                             |   |
|                              | 2e graad 50                       |                                                             |   |
|                              | se graad SU                       |                                                             |   |
|                              | Sein-Seiso                        |                                                             |   |
|                              | ve Jaren 850                      |                                                             |   |
|                              | Voorbereidende jaren HO           |                                                             |   |
|                              | Scholenzoeker So                  |                                                             |   |
|                              | Informomenten                     |                                                             |   |
|                              | Keizeröster                       |                                                             |   |
|                              | OV1 BuSÖ                          |                                                             |   |
|                              | OV2 BuSO                          |                                                             |   |
|                              | OV3 BuSO                          |                                                             |   |
|                              | OV4 BuSO                          |                                                             |   |
|                              | Scholenzoeker BuSO                |                                                             |   |
|                              | MPI-Internation BuQ               |                                                             |   |
|                              | GON - ION                         |                                                             |   |
|                              | Leren & werken                    |                                                             |   |
|                              | CKAN                              |                                                             |   |
|                              | Zoeken via alfabet                |                                                             |   |
|                              | Zoeken via studiegebied           |                                                             |   |
|                              | Zoeken via belangstelling         |                                                             |   |
|                              | Zoeken via trefwoorden            |                                                             |   |
|                              | Studierendement                   |                                                             |   |
|                              | Examencommissle SO                |                                                             | 1 |

## **STAP 6** Klik op een opleiding waarover je meer informatie wilt.

| C D www.onderwijskie | zer be/v2/secundair/sec buso ov3 oploho             |                                                          | C2                                    |
|----------------------|-----------------------------------------------------|----------------------------------------------------------|---------------------------------------|
|                      |                                                     | Basismedewerker in organisaties (OV 3 Type 9) - modulair | 1998 (C. 1997)                        |
|                      | Kebzerooster                                        | Betanstaalvlechter (OV 3 Type 1) - modulair              |                                       |
|                      | OV1 BuSO                                            | Betunstaalvlechter (OV 3 Type 9) - modulair              |                                       |
|                      |                                                     | Boekbinder (OV 3 Type 1)                                 |                                       |
|                      | OV2 BUSO                                            | Boekbinder (OV 3 Type 3)                                 |                                       |
|                      | OV3 BuSO                                            | Boekbinder (OV 3 Type 4) at                              |                                       |
|                      | the of spreader                                     | Boekbinder (OV 3 Type 9) &                               |                                       |
|                      | OV4 BuSO                                            | Boekhoudkundig medewerker (OV 3 Type 6) - modulair       |                                       |
|                      | Scholenzoeker BuSO                                  | Boekhoudkundig medewerker (OV 3 Type 7) - modulair       |                                       |
|                      |                                                     | Boekhoudkundig medewerker (OV 3 Type 9) - modulair       |                                       |
|                      | MPI-Internaten BuO                                  | Confectiestikker (OV 3 Type 1)                           |                                       |
|                      | GON - ION                                           | Confectiestikker (OV 3 Type 9) 2                         |                                       |
|                      |                                                     | Dakdekker metalen dak (OV 3 Type 1) - modulair 🧟         |                                       |
|                      | Leren & werken                                      | Dakdekker metalen dak (OV 3 Type 3) - modulair 22        |                                       |
|                      | CKAN                                                | Dakdekker metalen dak (OV 3 Type 9) - modulair 🗶         |                                       |
|                      |                                                     | Dakdichter (OV 3 Type 1) - modular 👷                     |                                       |
|                      | Zoeken via alfabet                                  | Dataletter (OV 3 Type 3) - mobility 8                    |                                       |
|                      | Zookos ula shellosahind.                            | Genevensinvnerder/ tunist /0/ 3 Tune 61 - modulair       |                                       |
|                      | Zoeken via subregebied                              | Genevensinvoerder/ typist /OV 3 Type 7) - modulair       |                                       |
|                      | Zoeken via belangstelling                           | Gegevensinvoerder/ typist (OV 3 Type 9) - modulair       |                                       |
|                      | The large de la la la la la la la la la la la la la | Grootkeukenhuip (OV 3 Type 1) - modulair                 |                                       |
|                      | Zoeken via tretwoorden                              | Grootkeukenhulp (OV 3 Type 3) - modulair                 |                                       |
|                      | Studierendement                                     | Grootkeukenhulp (OV 3 Type 7) - modulair                 |                                       |
|                      |                                                     | Grootkeukenhulp (OV 3 Type 9) - modulair                 |                                       |
|                      | Examencommissie 50                                  | Grootkeukenmedewerker (OV 3 Type 1) - modulain           |                                       |
|                      | -18j en buitenland                                  |                                                          |                                       |
|                      |                                                     | Grootkeukenmedewarker (OV 3 Type 3)                      |                                       |
|                      | Internation                                         | Grootkeukenmedewerker (OV 3 Type 3) - nodulain           |                                       |
|                      | Schoolverlaters VDAB                                | Gruotketikennedewerken (OV 3 Type 4)                     |                                       |
|                      |                                                     | Grootkeukenmedewerker (OV 3 Type 6) 🖄                    |                                       |
|                      | Prive-scholen                                       | Grootkeukenmedewerker (OV 3 Type 7)                      |                                       |
|                      | Doorlichtingsverstagen                              | Grootkeukenmedewerker (OV 3 Type 7) - modulair           |                                       |
|                      | econ manager of and any                             | Grootkeukenmedewerker (OV 3 Type 9)                      |                                       |
|                      | Downloads                                           | Grootkeukenmedewerker (OV 3 Type 9) - modulair           |                                       |
|                      | Elimpies                                            | Hoeklasser (OV 3 Type 1) - modulair                      |                                       |
|                      | rumpics                                             | Hoeklasser (OV 3 Type 1)                                 |                                       |
|                      |                                                     | Hocklasser (OV 3 Type 3) - modulair                      |                                       |
|                      |                                                     | Hockasser (OV 3 Type 3) - Indular                        |                                       |
|                      |                                                     | Hoekasser (OV 3 Type 7)                                  |                                       |
|                      |                                                     | Hoeklasser (OV 3 Type 7) - modulair                      |                                       |
|                      |                                                     | Hoeklasser (OV 3 Type 9) - modulair                      |                                       |
|                      |                                                     | Hoeklasser (OV 3 Type 9)                                 |                                       |
|                      |                                                     | Hulpdrukker (OV 3 Type 1)                                |                                       |
|                      |                                                     | Hulpdrukker (OV 3 Type 9) 🕅                              | · · · · · · · · · · · · · · · · · · · |
|                      |                                                     | Hulpkeiner (OV 3 Type 1) - modulair                      |                                       |

### **STAP 7** Lees de beschrijving van de opleiding.

157 - DEEL 2 - Ouderbijeenkomsten - BIJLAGES

| <br>Buo opiciality over the oroutication and the second second s |                              |  |
|----------------------------------------------------------------------------------------------------|------------------------------|--|
|                                                                                                    | Structian SO                 |  |
| Beschnijving Scholenzoeker Aftest Wat nav Beroepen Links                                                                                                    | Ie graad SO                  |  |
| Beschrijving van de richting "Grootkeukenmedewerker" (OV 3 Type 1 )                                                                                                    | 2e graad SO                  |  |
|                                                                                                    | 3e graad SO                  |  |
|                                                                                                    | Se-n-Se SO                   |  |
|                                                                                                    | 7e jaren BSO                 |  |
| Klik op de foto om te vergroten                                                                                                    | Voorbereidende jaren HO      |  |
| Deze oplekting wil je leren in teamverband opdrachten uitvoeren in de grootkeuken.                                                                                                    | Scholenzöeker SO             |  |
| Algemeen: Je leert:  • het voorkomen verzorgen,                                                                                                    | Scholen en.<br>Informamenten |  |
| taken veilig en hygiënisch uitvoeren,     producten en grondstoffen herkennen,     de toopsedijke oprigten en kennen,                                                                                                    | Keuzerooster                 |  |
| <ul> <li>voor de hydene en het onderhauf zorgen,</li> <li>voor de hydene en het onderhauf zorgen,</li> <li>werkzaamheden in de grootkeuken plannen en voorbereiden,</li> </ul>                                                                                                    | OV1 BuSO                     |  |
| <ul> <li>leveringen van grondstoffen behandelen,</li> <li>gereedschap gebruiken en machines bedienen en onderhouden,</li> <li>in beam werken</li> </ul>                                                                                                    | OV2 BuSO                     |  |
| Met voorschriften Inzake kwaliteit, welzijn, veiligheid en milieu omgaan, vooral                                                                                                    | OV3 BuSO                     |  |
| • sorteren en opslaan van verschillende soorten atval,<br>• speciale werkkledij dragen.                                                                                                    | OV4 BuSO                     |  |
| Keukenvaardigheden: Je leert:                                                                                                    | Scholenzoeker BuSO           |  |
| de vereiste hoeveelheden ingrediënten inschatten,     vis reinigen.                                                                                                    | MPI-internaten BuQ           |  |
| <ul> <li>verschillende snijtechnieken voor vlees, groenten en fruit uitvoeren,</li> <li>verschillende kooktechnieken uitvoeren,</li> </ul>                                                                                                    | GON - ION                    |  |
| <ul> <li>versnijeen,</li> <li>in porties verdelen,</li> <li>beloen bij het voorbereiden en bereiden van gerechten.</li> </ul>                                                                                                    | Leren & werken               |  |
| Grootkeuken: Je leert:                                                                                                    | OKAN                         |  |
| grootkeukengerechten voorbereiden en bereiden,                                                                                                    | Zoeken via alfabet           |  |
| <ul> <li>een toonbankplan toepassen,</li> <li>onder begeleiding de dienst verzorgen aan een toonbank in een grootkeukenrestaurant,</li> <li>de bistere bediesen verzorgen aan een toonbank in een grootkeukenrestaurant,</li> </ul>                                                                                                    | Zoeken via studienebled      |  |
| Download de modulaire onleidingsstructuur van het studiegebied Voeding hier.                                                                                                    | Zoeken via belannshelling    |  |
| Bijzondere toelatingsvoorwaarde:                                                                                                    | Zoeken via tratwoorden       |  |
| Voor de studierichtingen waarin je rechtstreeks met voedingswaren of -stoffen in aanraking komt en je die waren of stoffen kunt<br>verontreiningen of besmetten, moet ie medisch geschikt zijn bevonden. Daartoe dient een arts, aangesteld door de onderwijsinstelling                                                                                                    | 200ker via delworder         |  |
| vöör 1 október van het betrokken schooljaar of onmiddellijk indien de inschrijving op een later tijdstip plaats vindt, een verklaring van                                                                                                    | Studierenbement              |  |
| lichamelijke geschiktheid uit te reiken.<br>De geschiktheidsverklaring is ééomalig en deldt voor de ganse duur van de (ononderbroken) secundaire studies waarig rond voeding.                                                                                                    | Examencommissie 50           |  |
| wordt gewerkt.                                                                                                    | -18j en buitenland           |  |
| Informeer je in de school of bij het CLB voor meer details.                                                                                                    | Internaten                   |  |

**STAP 8** Klik op "scholenzoeker". Kies "provincie Antwerpen". Je krijgt nu een lijst van alle scholen die deze studierichting hebben.

|   | (Onderwijskiezer)                 | basisonderwijs                                                                                                    | secundair onderwijs                                                                                      | hoger onderwijs                                                                                                    | volw. onderwijs | bertoepen  |  |
|---|-----------------------------------|----------------------------------------------------------------------------------------------------|----------------------------------------------------------------------------------------------------|----------------------------------------------------------------------------------------------------|-----------------|------------|--|
| _ | Horay & Danish Longer & Malakager | ti e Sala antag                                                                                                    |                                                                                                    |                                                                                                    |                 |            |  |
|   | SO                                | **                                                                                                    |                                                                                                    |                                                                                                    |                 |            |  |
|   | Stargiagina 50                    | BuSO Opleidingsvorn                                                                                                    | 3 type 1 - Grootkeuker                                                                                   | medewerker                                                                                                    |                 | A          |  |
|   | Structure SO                      |                                                                                                    |                                                                                                    | the state of the state                                                                                                    |                 | 105.5      |  |
|   | le graat 50                       | Resultation of the second second seco | and Walking Banagare Links                                                                               |                                                                                                    |                 |            |  |
|   | 2s grand SO                       | Waar kan ik "Grootkeuk                                                                                                    | enmedewerker <sup>e</sup> volgen ? (OV 3                                                                 | Type 1 - G0)                                                                                                    |                 |            |  |
|   | 36 grand SO                       |                                                                                                    | Taon alla acholan                                                                                        |                                                                                                    |                 |            |  |
|   | 58-19-58 50                       | These is second                                                                                                    | Verigin je zoekojunalni dalar sent                                                                       | w mene no filtur(s) to select                                                                                                    | ereo, .<br>3    |            |  |
|   | To Jaron BSO                      | Filteren up net                                                                                                    | Maak uw keute                                                                                            | 125                                                                                                    |                 |            |  |
|   | Voorbereidende jaren HO.          | Filteren ap schooleigenschap                                                                                                    | Matak swiketare                                                                                          | 1                                                                                                    | 3               |            |  |
|   | Schölenzoeker SD                  | Aantal instellingen gerangech                                                                                                    | kt per positoolle: 10                                                                                    |                                                                                                    |                 | <b>≙</b> : |  |
|   | tehsien m<br>information          | BuSO Specials Beroepsec     BuSO De Leerexpert - Sc     Consistent Leerexpert - Sc                                                                                                    | hool Emmaüs (2013 - Antwerpen ) (A<br>hoolstraat (2000 - Antwerpen )<br>(A constraat (2000 - Antwerpen ) | utiverking)                                                                                                    |                 |            |  |
|   | Neigram constant                  | BUSO THR. Mevr. Govern                                                                                                    | (\$220 - Held op-den-berg )                                                                              | and a state of the state of the |                 |            |  |
|   | OV1 BUSD                          | BuSO De Regenboog (25                                                                                                    | 20 - Lier ) -                                                                                            |                                                                                                    |                 |            |  |
|   | 0V2 8x50                          | Buso SJABI (Sint-Jan Be                                                                                                    | rchiniansinst.) - Campus Hof ten Bei                                                                     | glaan (2879 - Puurs )                                                                                                    |                 |            |  |
|   | OV3 BuSO                          | <ul> <li>Bu50 't Lemmert vzw (2)</li> <li>Bu50 Zonnebos - Campo</li> </ul>                                                                                                    | 900 - Schohni )<br>IS 'S Gravenwezel (2970 - Schilde ) (A                                                | utiwerking)                                                                                                    |                 |            |  |
|   | OV4 BUSD                          |                                                                                                    | and second a little of second and a little of the                                                        |                                                                                                    |                 |            |  |
|   | Scholentoeker Bu50                |                                                                                                    |                                                                                                    |                                                                                                    |                 |            |  |
|   | HP1 Internation Gal               |                                                                                                    |                                                                                                    |                                                                                                    |                 |            |  |
|   | (cd/m) - 10504                    |                                                                                                    |                                                                                                    |                                                                                                    |                 |            |  |
|   | Loren & western                   |                                                                                                    |                                                                                                    |                                                                                                    |                 |            |  |
|   | Part Ma                           |                                                                                                    |                                                                                                    |                                                                                                    |                 |            |  |

|                        |                                                                                    |                                                                                          |                                                                                                    | Ou8 netematni-I9M                  |
|------------------------|------------------------------------------------------------------------------------|------------------------------------------------------------------------------------------|----------------------------------------------------------------------------------------------------|------------------------------------|
|                        |                                                                                    |                                                                                          |                                                                                                    | OSUB review price                  |
|                        |                                                                                    |                                                                                          |                                                                                                    | OS/18 ⊭/\O                         |
|                        | (pnikrewituA) ( eblido2 - 079                                                      | (2) (azamuanejo s, si                                                                    | 0 Bus Zonnebos - Campu                                                                                                    | OSPIE END                          |
|                        | ( zinu9 - 0082) nəsignəd nət tok zugn                                              | neO - (tenienisnenintri                                                                  | 98 nst-trii2) 18AL2 21/8 (0                                                                                                    | OV2 BUSO                           |
|                        | (prixhe                                                                            | wittud) ( neferhald - 1<br>wittud) ( Authority - 1                                       | 085) De Regenden (2800<br>(2800 De Regenden (2800                                                                                                    | OS98 TAO                           |
|                        | (filegile)                                                                         | (2400 - Mgl )<br>15 (2220 - Heist-ob-d                                                   | Bus Thist. Mevr. Govaen<br>Bus GIBBO Galbergen                                                                                                    | .iat200.ia2naX                     |
|                        | (prishewdw) ( Antwerking)<br>- Antwerpen ) (Autwerking)<br>- Octore ) (Antwerking) | aus) susmm3 lood<br>A - 0005) teentslood<br>(2) gewneetseerestod<br>(2) gewneetseerestod | Bus Speciale Beneposite<br>Bus De Leerexpert - So<br>School Hoj Leerexpert - So<br>School Hoj Leerexpert - So                                                                                                    | neinemomotini<br>ne neiorioi       |
| 6                      |                                                                                    | kt ber postcode: 10                                                                      | rhospinerap naprillarani letnes.                                                                                                    | OS review managements              |
|                        |                                                                                    | asuak wu keem                                                                            | :deupsuabiajooups do uavagija                                                                                                    | OH nase, abriablesadrooV           |
| *                      |                                                                                    | өхлөй ми йьеМ                                                                            | ten qo nenetilili                                                                                                    | OS8 nane( aV                       |
|                        | מעומרונד מריני בבוד מי ווובבו מבוב ווורבו (e) דב כבוב                              | Antwerpen                                                                                | - Fiteren op provincie:                                                                                                    | 05 85-4-85                         |
| Provinsion             | alao ot (shudili anahwann in nah narih tihucha                                     | nelocite alle noot                                                                       |                                                                                                    | OS peelo ec                        |
|                        | (00 - 1 9qyT & VO) ? n9glo                                                         | ышеqемецкец <sub>и</sub> л                                                               | Waar kan ik "Grootkeuk                                                                                                    | os peeió az                        |
|                        | aner under                                                                         | ine increased second                                                                     |                                                                                                    | os peeió et                        |
|                        | a dell munder                                                                      | ring for held trach                                                                      | I revenued in the second of the second of th | OS mutuut2                         |
| 6                      | srootkeukenmedewerker                                                              | 13type1-G                                                                                | ntovegnibielgO OSu8                                                                                                    | OS enigedriefs                     |
|                        |                                                                                    |                                                                                          | 44                                                                                                    | OS                                 |
|                        |                                                                                    |                                                                                          | figuesi ener «                                                                                                    | re minimulo « Kroman organiej « mo |
|                        |                                                                                    |                                                                                          |                                                                                                    |                                    |
| negeoned stiwnebro wow | ouderwijs hoger onderwijs                                                          | ) liebnuose                                                                              | sįimepuosised                                                                                                    | Onderwijskiezer                    |
|                        |                                                                                    |                                                                                          |                                                                                                    |                                    |

3

asbodtsm6=tsn&I=vorg688

M 🙆 🚺 📶

NV:HO

0

24

STAP 9 Klik op de "i" links en je krijgt meer informatie over deze school. Als je op infomomenten klikt, krijg je de data waarop je de school kan bezoeken.